| F8916-L 系列使用 | 文档版本          | 密级     |
|--------------|---------------|--------|
| 说明书          | V2.0.0        |        |
|              | 产品名称: F8916-L | 共 34 页 |

| 此此为 [] 坦用 ] | 「列至与」 叫:         |
|-------------|------------------|
| 型号          | 产品类别             |
| F8916-L-G   | GPRS IP MODEM    |
| F8916-L-W   | WCDMA IP MODEM   |
| F8916-L-TL  | TDD-LTE IP MODEM |
| F8916-L-FL  | FDD-LTE IP MODEM |
| F8916-L-L   | LTE IP MODEM     |

此说明书适用于下列型号产品:

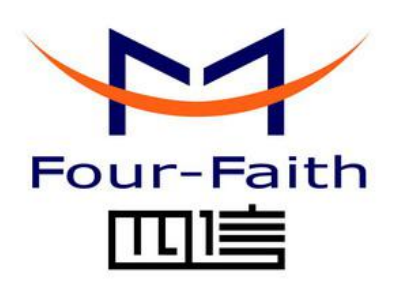

# 厦门四信通信科技有限公司

Add: 厦门市集美区软件园三期诚毅大街 370 号 A06 栋 11 层
客户热线: 400-8838 -199
电话: +86-592-6300320
传真: +86-592-5912735
网址 http://www.four-faith.com

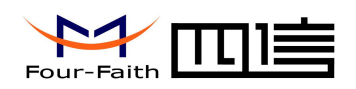

# 文档修订记录

| 日期         | 版本     | 说明                                                                                                    | 作者    |
|------------|--------|----------------------------------------------------------------------------------------------------|-------|
| 2016-11-01 | V1.0.0 | 新建                                                                                                    | ZXZ   |
| 2017-02-22 | V1.0.1 | <ol> <li>修改波特率说明</li> <li>增加网络制式选择</li> <li>增加 LoRa 的发射功率设置</li> <li>删除 LoRa 信道设置,增加 LoRa 载波频率设置</li> </ol> | ZXZ   |
| 2017-09-23 | V2.0.0 | 更新地址                                                                                                    | Faine |

Page 2 of 34

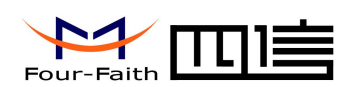

## 著作权声明

本文档所载的所有材料或内容受版权法的保护,所有版权由厦门四信通信科技有限公司 拥有,但注明引用其他方的内容除外。未经四信公司书面许可,任何人不得将本文档上的任 何内容以任何方式进行复制、经销、翻印、连接、传送等任何商业目的的使用,但对于非商 业目的的、个人使用的下载或打印(条件是不得修改,且须保留该材料中的版权说明或其他 所有权的说明)除外。

## 商标声明

Four-Faith、四信、 Four-Faith、 Four-Faith、 Fo

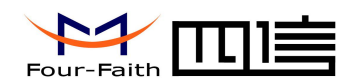

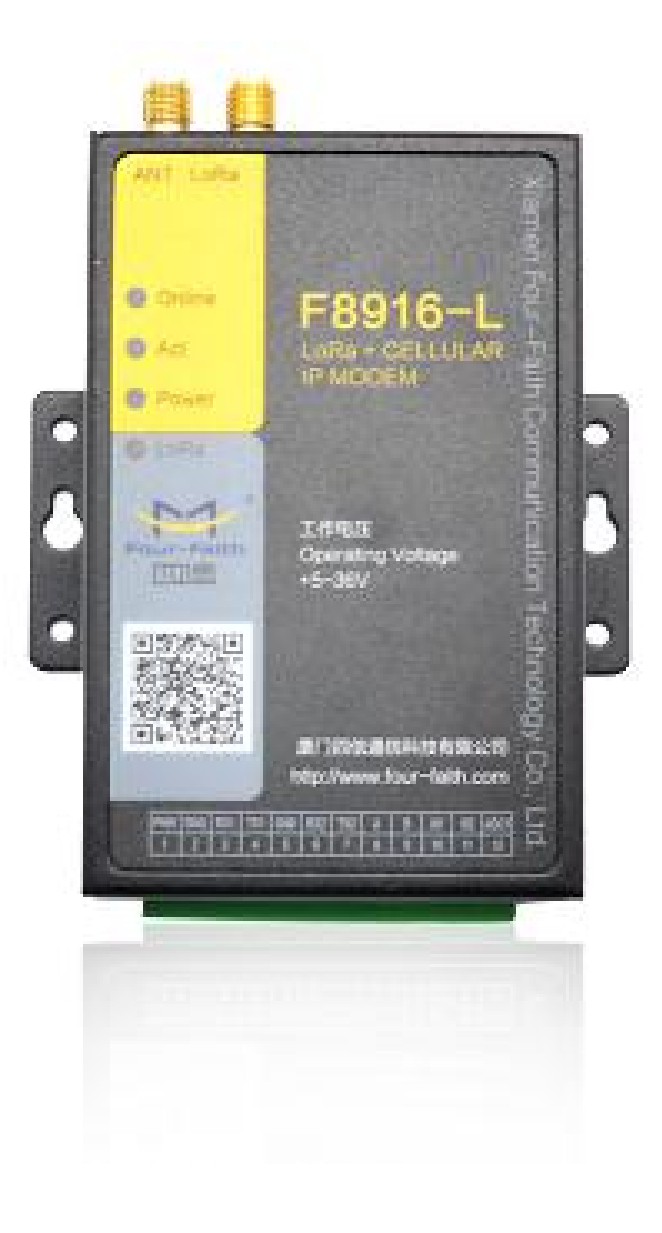

 Add:
 厦门市集美区软件园三期诚毅大街 370 号 A06 栋 11 层

 http://www.four-faith.com
 客服热线: 400-8838-199
 Tel: 0592-6300320

Page 4 of 34

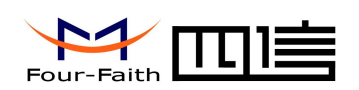

| 第一章 产品简介        | 6  |
|-----------------|----|
| 1.1 产品概述        | 6  |
| 1.3 工作原理框图      | 7  |
| 1.4 产品规格        | 8  |
| 第二章 安装          | 11 |
| 2.1 概述          | 11 |
| 2.2 开箱          |    |
| 2.3 安装与电缆连接     | 11 |
| 2.4 电源说明        | 14 |
| 2.5 指示灯说明       | 14 |
| 第三章 参数配置        | 15 |
| 3.1 配置连接        | 15 |
| 3.2 参数配置方式介绍    | 15 |
| 3.3 参数配置详细说明    | 15 |
| 3.3.1 配置工具运行界面  | 16 |
| 3.3.2 设备上电      | 17 |
| 3.3.3 工作模式      | 17 |
| 3.3.4 中心服务      | 23 |
| 3.3.5 串口        | 24 |
| 3.3.6 无线拔号      |    |
| 3.3.7 全局参数      | 27 |
| 3.3.8 设备管理      |    |
| 3.3.9 LoRa 参数设置 | 29 |
| 3.3.10 其它功能项    |    |
| 第四章 数据传输试验环境测试  | 32 |
| 4.1 试验环境网络结构    |    |
| 4.2 测试步骤        |    |

厦门四信通信科技有限公司

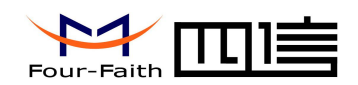

# 第一章 产品简介

## 1.1 产品概述

F8916-L 系列 IP MODEM 是一种物联网无线数据终端,利用公用蜂窝网络为用户提供 无线长距离数据传输功能,同时利用 LoRa 无线传输技术进行短距离数据传输。

该产品采用高性能的工业级 32 位通信处理器和工业级无线模块,以嵌入式实时操作系 统为软件支撑平台,同时提供 RS232 和 RS485 (或 RS422)接口,可直接连接串口设备, 实现数据透明传输功能;低功耗设计,最低功耗小于 5mA@12VDC;提供 1 路 ADC, 2 路 I/O, 可实现数字量输入输出、脉冲输出、模拟量输入、脉冲计数等功能。

该产品已广泛应用于物联网产业链中的 M2M 行业,如智能电网、智能交通、智能家居、 金融、移动 POS 终端、供应链自动化、工业自动化、智能建筑、消防、公共安全、环境保 护、 气象、数字化医疗、遥感勘测、军事、空间探索、农业、林业、水务、煤矿、石化等 领域。

## 工业级应用设计

- ◆ 采用高性能工业级 LoRa 模块
- ◆ 采用高性能工业级无线模块
- ◆ 采用高性能工业级 32 位通信处理器
- ◆ 低功耗设计,支持多级休眠和唤醒模式,最大限度降低功耗
- ◆ 采用金属外壳,保护等级 IP30。金属外壳和系统安全隔离,特别适合于工控现场的应用
- ◆ 宽电源输入(DC 5~36V)

#### 稳定可靠

- ◆ WDT 看门狗设计,保证系统稳定
- ◆ 采用完备的防掉线机制,保证数据终端永远在线
- ◆ RS232/RS485/RS422 接口内置 15KV ESD 保护
- ◆ SIM/UIM 卡接口内置 15KV ESD 保护
- ◆ 电源接口内置反相保护和过压保护
- ◆ 天线接口防雷保护(可选)

#### 标准易用

- ◆ 采用工业端子接口,特别适合于工业现场应用
- ◆ 提供 2 路标准 RS232 和 1 路标准 RS485 (或 RS422) 接口,可直接连接串口设备
- ◆ 可定制 TTL 电平串口,可定制 ADC
- ◆ 智能型数据终端,上电即可进入数据传输状态
- ◆ 提供功能强大的中心管理软件,方便设备管理(可选)
- ◆ 使用方便,灵活,多种工作模式选择
- ◆ 方便的系统配置和维护接口
- ◆ 支持串口软件升级和远程维护

#### 功能强大

#### 厦门四信通信科技有限公司

 Add:
 厦门市集美区软件园三期诚毅大街 370 号 A06 栋 11 层

 http://www.four-faith.com
 客服热线: 400-8838-199
 Tel: 0592-6300320

Page 6 of 34

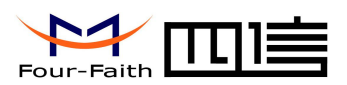

- ◆ 支持 TCP server 功能,可同时支持 4 个 TCP 连接(可选)
- ◆ 支持双数据中心备份传输及多数据中心同步传输(5个数据中心)
- ◆ 提供 2 路 I/O,可实现 2 路数字量输入输出;可定制 2 路脉冲输出、2 路模拟量输入、
   2 路脉冲计数功能
- ◆ 支持多种上下线触发模式,包括短信、电话振铃、串口数据触发上下线模式
- ◆ 支持根据域名和 IP 地址访问中心
- ◆ 内嵌标准的 TCP/IP 协议栈,支持透明数据传输
- ◆ 支持 APN/VPDN
- ◆ 支持 LoRa 传输

# 1.3 工作原理框图

IP MODEM 结构框图如图 1-1 所示:

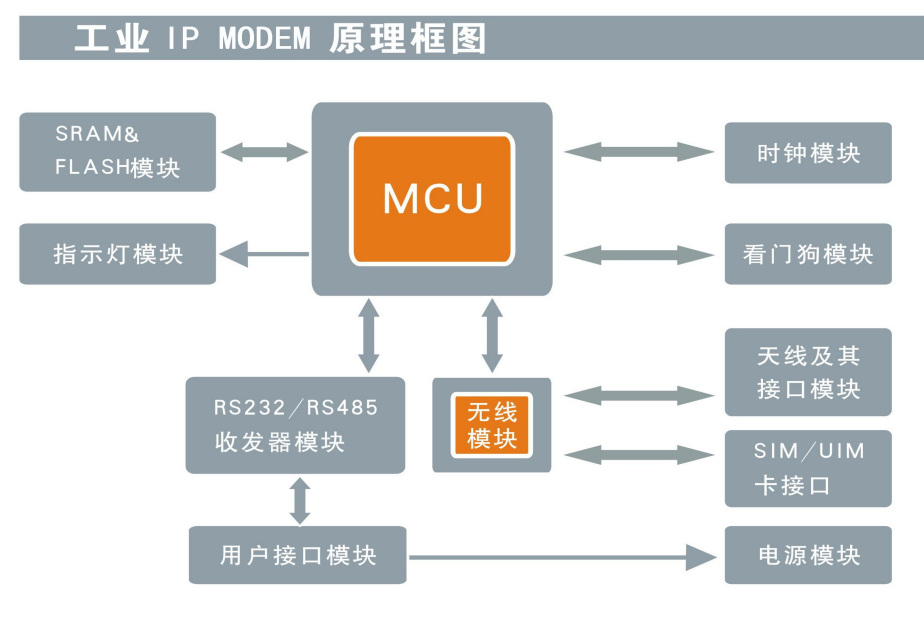

图 1-1 IP MODEM 结构框图

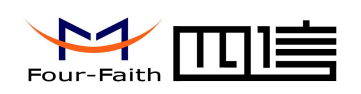

# 1.4 产品规格

F8916-L 系列无线参数

| 项目             | 内容                                                    |  |  |
|----------------|-------------------------------------------------------|--|--|
| F8916-L-G GPR  | S IP MODEM                                            |  |  |
| 标准及频段          | 支持 EGSM900/GSM1800MHz 双频                              |  |  |
|                | 可选 GSM850/900/1800/1900MHz 四频                         |  |  |
|                | 支持 GSM phase 2/2+                                     |  |  |
|                | 支持 GPRS class 10, 可选 class 12                         |  |  |
| 理论带宽           | 85.6Kbps                                              |  |  |
| 发射功率           | GSM850/900: <33dBm                                    |  |  |
|                | GSM1800/1900: <30dBm                                  |  |  |
| 接收灵敏度          | <-107dBm                                              |  |  |
| F8916-L-W WCI  | DMA IP MODEM                                          |  |  |
| 标准及频段          | 支持 UMTS/WCDMA/HSDPA/ HSUPA/HSPA+ 850/1900/2100MHz 三频, |  |  |
|                | 可选 850/900/1900/2100MHz 四频                            |  |  |
|                | 支持 GSM850/900/1800/1900MHz 四频                         |  |  |
|                | 支持 GPRS/EDGE CLASS 12                                 |  |  |
| 理论带宽           | HSDPA:7.2Mbps(下行速率),HSUPA:5.76Mbps(上行速率)              |  |  |
|                | UMTS: 384Kbps(上行速率/下行速率)                              |  |  |
|                | HSPA+:21Mbps(下行速率)5.76Mbps(上行速率)                      |  |  |
| 发射功率           | <24dBm                                                |  |  |
| 接收灵敏度          | <-109dBm                                              |  |  |
| F8916-L-TL TDI | D-LTE IP MODEM                                        |  |  |
| 标准及频段          | 支持 TDD-LTE 2600/1900/2300MHz(Band 38/39/40)           |  |  |
|                | 可选 800/1400/1800MHz(Band 27/61/62)                    |  |  |
|                | TD-SCDMA 2010/1900MHz(A/F 频段, Band 34/39)             |  |  |
|                | GSM/GPRS/EDGE 900/1800/1900MHz                        |  |  |
| 理论带宽           | TDD-LTE: 61Mbps(下行速率), 18Mbps(上行速率)                   |  |  |
|                | TD-SCDMA: 2.8Mbps(下行速率), 2.2Mbps(上行速率),               |  |  |
| 发射功率           | <23dBm                                                |  |  |
| 接收灵敏度          | <-97dBm                                               |  |  |
| F8916-L-FL FDI | F8916-L-FL FDD-LTE IP MODEM                           |  |  |
| 标准及频段          | 支持 FDD-LTE 2600/2100/1800/900/800MHz(Band1/3/7/8/20)  |  |  |
|                | 可选 700/850/1700/1900/2100MHz (Band 2/4/5/13/17/25)    |  |  |
|                | 支持 DC-HSPA+/HSPA+/HSDPA/HSUPA/WCDMA/UMTS              |  |  |
|                | 2100/1900/900/850/800MHz (Band 1/2/5/6/8)             |  |  |
|                | 支持 EDGE/GPRS/GSM 850/900/1800/1900MHz                 |  |  |
| 理论带宽           | FDD-LTE: 100Mbps(下行速率), 上行速率 50Mbps(上行速率)             |  |  |
|                | HSDPA:7.2Mbps(下行速率),HSUPA:5.76Mbps(上行速率)              |  |  |
|                | UMTS:384Kbps (下行速率/上行速率)                              |  |  |
|                | HSPA+: 42Mbps(下行速率) 5.76Mbps(上行速率)                    |  |  |

厦门四信通信科技有限公司

Page 8 of 34

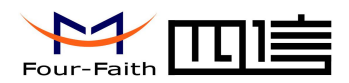

| 发射功率            | <23dBm                                     |
|-----------------|--------------------------------------------|
| 接收灵敏度           | <-93.3dBm                                  |
| F8916-L-L LTE I | IP MODEM                                   |
| 标准及频段           | 支持全网: TDD-LTE、FDD-LTE、EVDO、WCDMA、TD-SCDMA、 |
|                 | CDMA1X、GPRS/EDGE                           |
| 理论带宽            | FDD-LTE: 100Mbps(下行速率), 50Mbps(上行速率)       |
|                 | TDD-LTE: 61Mbps(下行速率), 18Mbps(上行速率)        |
|                 | CDMA2000 1X EVDO Rev A :                   |
|                 | 3.1Mbps(下行速率), 上行速率 1.8Mbps(上行速率)          |
|                 | WCDMA: 42Mbps(下行速率), 5.76Mbps(上行速率)        |
|                 | TD-SCDMA: 4.2Mbps(下行速率), 2.2Mbps(上行速率)     |
| 发射功率            | <23dBm                                     |
| 接收灵敏度           | <-93.3dBm                                  |

## LoRa 参数

| 项目        | 内容                                      |
|-----------|-----------------------------------------|
| 通信标准及频段   | 产品系列支持全球各地多种频段(433/470/780/868/915 MHz) |
| 室内/市区通信距离 | 2km                                     |
| 户外/视距通信距离 | 9km                                     |
| 发射功率      | <30dBm                                  |
| 灵敏度       | <-140dBm                                |
| 通信理论速率    | 6级可调(0.3、0.6、1.0、1.8、3.1、5.5Kbps)       |

### 接口类型

| 项目          | 内容                                               |
|-------------|--------------------------------------------------|
| 串口          | 2 个 RS232 和 1 个 RS485( 或 RS422 )接口,内置 15KV ESD 保 |
|             | 护,串口参数如下:                                        |
|             | 数据位: 5、6、7、8位                                    |
|             | 停止位: 1、1.5、2位                                    |
|             | 校验:无校验、偶校验、奇校验、SPACE及 MARK 校验                    |
|             | 串口速率: 1200~230400bits/s (110,300,600bps 可选)      |
| 指示灯         | 具有电源、通信及在线指示灯                                    |
| 天线接口        | 标准 SMA 阴头天线接口,特性阻抗 50 欧                          |
| SIM/UIM 卡接口 | 标准的抽屉式用户卡接口,支持 1.8V/3V SIM/UIM 卡,内置 15KV ESD     |
|             | 保护                                               |
| 电源接口        | 端子接口,内置电源反相保护和过压保护                               |

厦门四信通信科技有限公司

Page 9 of 34

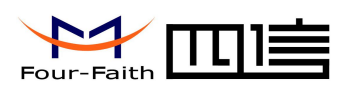

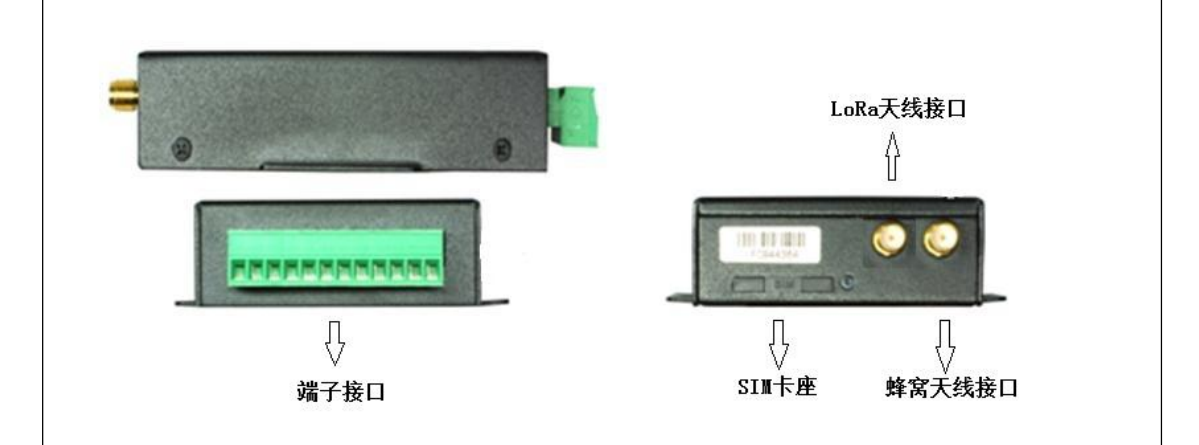

### 供电

| 项目   | 内容          |
|------|-------------|
| 标准电源 | DC 12V/0.5A |
| 供电范围 | DC 5~36V    |

## 功耗

| · /4/1 G |                                            |
|----------|--------------------------------------------|
| 工作状态     | 功 耗                                        |
| 通信状态     | 45~165mA@12VDC(2G:45~55 mA 3G:80~165 mA    |
|          | 4G:75~95mA)                                |
|          | 105~365mA@5VDC(2G:105~115 mA 3G:165~365 mA |
|          | 4G:150~200mA)                              |
| 待机状态     | 35~50 mA@12VDC 55~105 mA@5VDC              |
| 休眠状态     | 3mA@12VDC 6mA@5VDC                         |
|          |                                            |

#### 物理特性

| 项目   | 内容                                |
|------|-----------------------------------|
| 外壳   | 金属外壳,保护等级 IP30。外壳和系统安全隔离,特别适合工控现场 |
|      | 应用                                |
| 外形尺寸 | 91x58.5x22 mm (不包括天线和安装件)         |
| 重量   | 205g                              |

## 其它参数

| 项目   | 内 容                    |
|------|------------------------|
| 工作温度 | -35~+75°C (-22~+167°F) |
| 储存温度 | -40~+85°C (-40~+185°F) |
| 相对湿度 | 95%(无凝结)               |

厦门四信通信科技有限公司

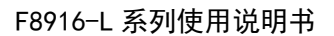

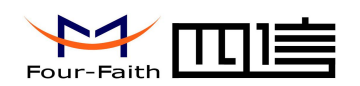

# 第二章 安装

# 2.1 概述

IP MODEM 必须正确安装方可达到设计的功能,通常设备的安装必须在本公司认可合格的工程师指导下进行。

▶ 注意事项: 请不要带电安装 IP MODEM。

# 2.2 开箱

为了安全运输, IP MODEM 通常需要合理的包装,当您开箱时请保管好包装材料,以 便日后需要转运时使用。

IP MODEM 包括下列组成部分:

- ◆ IP MODEM 主机 1 个(根据用户订货情况包装)
- ◆ 使用说明书光盘 1 张
- ◆ 车载天线(SMA 阳头) 1 根
- ◆ LoRa 天线(SMA 阳头) 1 根
- ◆ 标配 12VDC/0.5A 电源 1 个
- ◆ RS232 三芯线 1 条 (或 RS485 线 1 条, 可选)

## 2.3 安装与电缆连接

外形尺寸:

IP MODEM 封装在金属机壳内,可独立使用,两侧有固定的孔位,方便用户安装,具体的尺寸参见下图。(单位:mm)

厦门四信通信科技有限公司

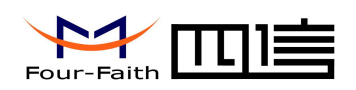

安装指示图

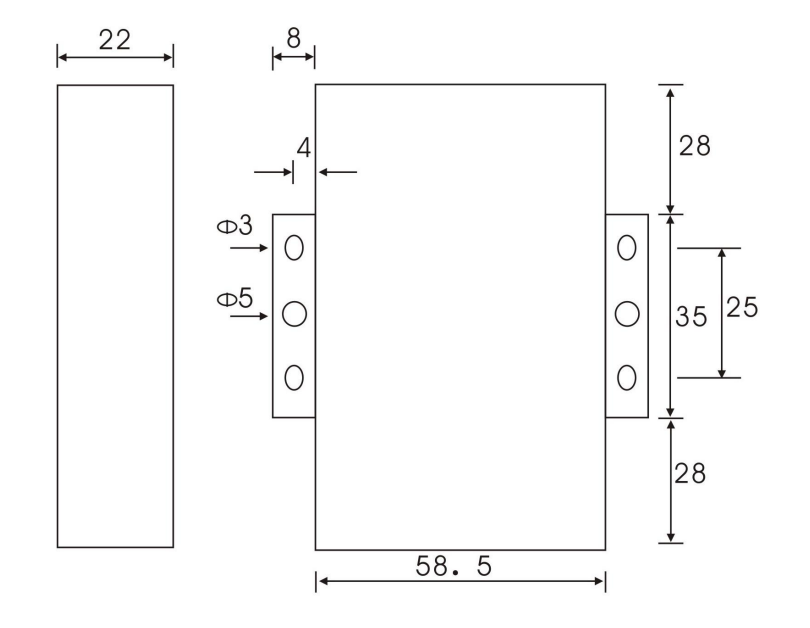

图 2-1 安指示图

## 天线及 SIM 卡安装:

IP MODEM 天线接口为 SMA 阴头插座。将配套天线的 SMA 阳头旋到 IP MODEM 天 线接口上,并确保旋紧,以免影响信号质量。

安装或取出 SIM 卡时,先用尖状物插入 SIM 卡座右侧小黄点,SIM 卡套即可弹出。安装 SIM 卡时,先将 SIM 卡放入卡套,并确保 SIM 卡的金属接触面朝外,再将 SIM 卡套插入抽屉中,并确保插到位。

| 接口编号 | 接口名称 | 默认功能                  | 扩展功能             |
|------|------|-----------------------|------------------|
| 1    | PWR  | 电源输入正极                | 无                |
| 2    | GND  | 系统地                   | 无                |
| 3    | RX1  | RS232 数据接收            | 无                |
| 4    | TX1  | RS232 数据发送            | 无                |
| 5    | GND  | 系统地                   | 无                |
| 6    | RX2  | RS232 数据接收            | 可定制 ADC, TTL 电平串 |
|      |      |                       |                  |
| 7    | TX2  | RS232 数据发送            | 可定制 ADC, TTL 电平串 |
|      |      |                       |                  |
| 8    | А    | RS485 通讯接口正极          | 可定制 ADC          |
| 9    | В    | RS485 通讯接口负极          | 可定制 ADC          |
| 10   | IO1  | GPIO,可检测干节点信号和 3.3V 开 | 可定制脉冲输出、脉冲计      |

#### 接口信号定义说明:

#### 厦门四信通信科技有限公司

 Add:
 厦门市集美区软件园三期诚毅大街 370 号 A06 栋 11 层

 http://www.four-faith.com
 客服热线: 400-8838-199
 Tel: 0592-6300320

Page 12 of 34

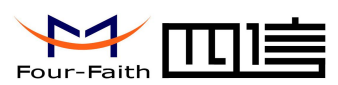

|    |      | 关量信号。可输出 3.3V 开关量信号   | 数和模拟量输入功能。  |
|----|------|-----------------------|-------------|
| 11 | IO2  | GPIO,可检测干节点信号和 3.3V 开 | 可定制脉冲输出、脉冲计 |
|    |      | 关量信号。可输出 3.3V 开关量信号   | 数和模拟量输入功能。  |
| 12 | ADC1 | 模拟量输入功能               |             |
|    |      |                       |             |

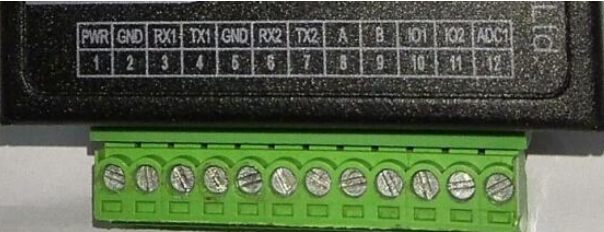

## 注: (RX1 TX1)RS232 和 RS485 (或 RS422) 同时只能支持一路在线。

#### 安装电缆:

F8916-L采用工业级端子接口,建议使用的电源线材和数据线材为28-16AWG。标配电 源和数据线说明如下:

| 电源(输出 12VDC/0.5A): |      |
|--------------------|------|
| 线材颜色               | 电源极性 |
| 黑白相间               | 正极   |
| 黑色                 | 负极   |

RS232 线 (一端为 DB9 母头):

| 线材颜色 | 对应 DB9 母头管脚 |
|------|-------------|
| 棕色   | 2           |
| 蓝色   | 3           |
| 黑色   | 5           |

RS485 线 (可选):

| 线材颜色 | 信号定义        |
|------|-------------|
| 红色   | RS485 正极(A) |
| 黑色   | RS485 负极(B) |

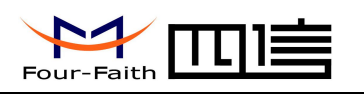

电源和数据接口线缆连接示意图:

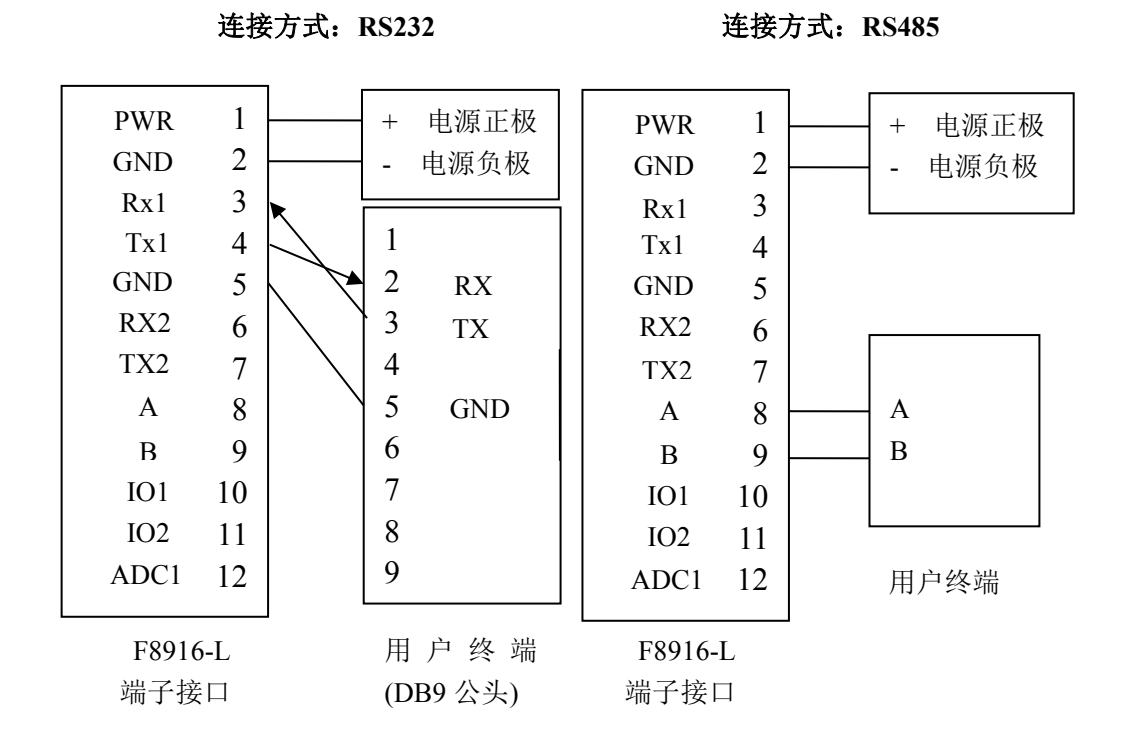

# 2.4 电源说明

IP MODEM 通常应用于复杂的外部环境。为了适应复杂的应用环境,提高系统的工作 稳定性, IP MODEM 采用了先进的电源技术。用户可采用标准配置的 12VDC/500mA 电源 适配器给 IP MODEM 供电,也可以直接用直流 5~36V 电源给 IP MODEM 供电。当用户采 用外加电源给 IP MODEM 供电时,必须保证电源的稳定性(纹波小于 300mV,并确保瞬 间电压不超过 36V),并保证电源功率大于 4W 以上。

推荐使用标配的 12VDC/0.5A 电源。

# 2.5 指示灯说明

| 指示灯    | 状态 | 说明           |
|--------|----|--------------|
| Power  | 灭  | 设备未上电        |
|        | 亮  | 设备电源正常       |
| ACT    | 灭  | 没有数据通信       |
|        | 闪烁 | 正在数据通信       |
| Online | 灭  | IP MODEM 不在线 |
|        | 亮  | IP MODEM 在线  |
| LoRa   | 灭  | LoRa         |
|        | 亮  | LoRa         |

IP MODEM 提供四个指示灯: "Power", "ACT", "Online", "LoRa"。指示状态如下:

#### 厦门四信通信科技有限公司

Page 14 of 34

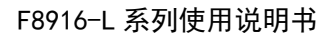

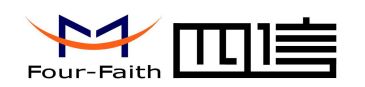

# 第三章 参数配置

# 3.1 配置连接

在对 IP MODEM 进行配置前,需要通过出厂配置的 RS232 串口线或 RS232-485 转换线 把 IP MODEM 和用于配置的 PC 连接起来,如下图:

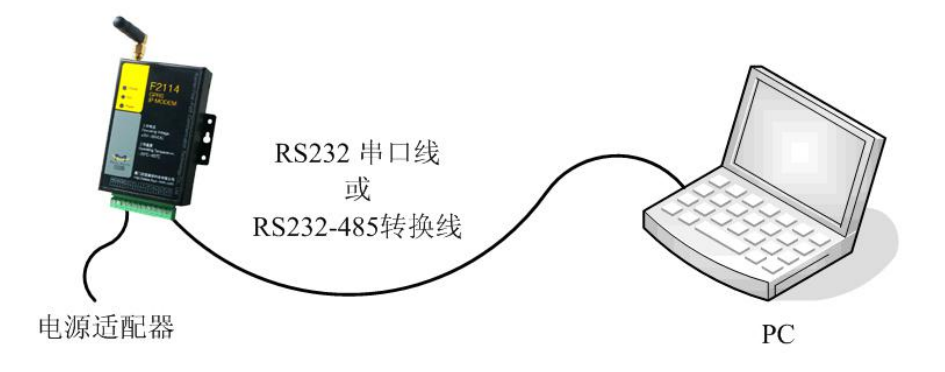

# 3.2 参数配置方式介绍

IP MODEM 的参数配置方式有两种:

- 通过专门的配置软件: 所有的配置都通过软件界面的相应条目进行配置,
   这种配置方式适合于用户方便用 PC 机进行配置的情况。
- 通过扩展 AT 命令(以下简称 AT 命令)的方式进行配置:在这种配置方式下,
   用户只需要有串口通信的程序就可以配置 IP

MODEM 的所有的参数,比如 WINDOWS 下的超级终端,LINUX 下的 minicom,putty 等,或者直接由用户的单片机系统对设备进行配置。在运用扩展 AT 命令对 IP MODEM 进行配置前需要让 IP MODEM 进入配置状态,其步骤请参考附录。

下面以配置软件的方式为主详细介绍 IP MODEM 的各配置项。

注:对于参数配置涉及相关的应用扩展 AT 命令,请参见"F8916-L 应用扩展 AT 指令 集"

# 3.3 参数配置详细说明

参数中有 HEX 格式的数据设置, 对于 HEX 格式,那么数据必须为十六进制字符,且字符数不能为奇数。 如"12AB"格式正确 "12A" 格式错误,字符数为奇数 "12G"格式错误,非十六进制字符

## 厦门四信通信科技有限公司

 Add:
 厦门市集美区软件园三期诚毅大街 370 号 A06 栋 11 层

 http://www.four-faith.com
 客服热线: 400-8838-199
 Tel: 0592-6300320
 H

Page 15 of 34

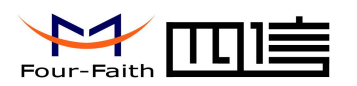

# 3.3.1 配置工具运行界面

| M F2X16配置工具 ¥1.2.1.7 |                                                          | - X        |
|----------------------|----------------------------------------------------------|------------|
| 串口                   | 帮助信息                                                     |            |
| 串口号: 20M9 ▼          | 无帮助文件                                                    |            |
| 日志信息                 |                                                          |            |
|                      | 登陆配置 下发配置 读取配置 读取日志 恢复出厂 获<br>退出整陆 导入配置 配置备份 读卡检测 检测信号 时 | (取版本       |
|                      | 状态:未进入配置 厦门四信通信科技有限公司 2015年12月10日                        | ∃ v1.2.1.7 |

在串口参数设置栏内显示当前打开串口的串口参数,默认波特率为115200,连接设备

## 打开相应串口号,运行界面如下:

| ▶ F2X16配置工具 ¥1.2.1.7                         |                               | - X           |
|----------------------------------------------|-------------------------------|---------------|
| 串口                                           | 帮助信息                          |               |
| 串口号: COM9 ▼ 波特率: 115200 ▼<br>校验: 8¥1 ▼ 关闭 清屏 | 无帮助文件                         |               |
| 日志信息                                         |                               |               |
| <b>車口打开成功。</b><br>设备请重新上电或点击【登陆配置】按钮进入配置状态   | 登 <b>时配置</b> 下发配置 读取记者 恢复出厂   | 获取版本          |
|                                              | 退出管陆 导入配置 配置备份 读卡检测 检测信号      | 时间设置          |
|                                              | 状态:未进入配置 厦门四信通信科技有限公司 2015年12 | 月10日 v1.2.1.7 |

## 厦门四信通信科技有限公司

 Add:
 厦门市集美区软件园三期诚毅大街 370 号 A06 栋 11 层

 http://www.four-faith.com
 客服热线: 400-8838-199
 Tel: 0592-6300320
 Fax:

Page 16 of 34

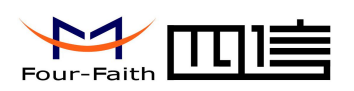

# 3.3.2 设备上电

| M F2X16配置工具 ¥1.2.1.7                                                                                                    |                                                                                                    | – X                                                               |
|----------------------------------------------------------------------------------------------------|----------------------------------------------------------------------------------------------------|-------------------------------------------------------------------|
| 串口                                                                                                    |                                                                                                    | 配置界面                                                              |
| 串口号: COM9 🛛 🔻 波特率                                                                                                    | : 115200                                                                                                    | 工作模式 中心服务 串口 I/0应用 无线拨号 全局参数 设备管理                                 |
| 校验: 8111 ▼ 关約                                                                                                    | 田                                                                                                    | <b>连接协议设置</b><br>工作协议: PROT ▼<br>设备ID: 74736574 手机号码: 13912345678 |
| 日志信息                                                                                                    |                                                                                                    |                                                                   |
|                                                                                                    |                                                                                                    | 激活设置                                                              |
| 串口打开成功。<br>设备请重新上电或点击【登陆配置】按钮进<br>[01-01 00:00:21]                                                                                                    | 主人配置状态                                                                                                    | 激活方式: 自动   ▼                                                      |
| System started!<br>[01-01 00:00:21] Press's' key continuously to enter<br>configure program.<br>Four=Faith Pf Modem CONFIGURE PROGRAM:<br>Use the extended AT commands to configure the IP Modem<br>Input "AT+ILIST                                                                                                    |                                                                                                    | 调试信息: 等级1 ▼ 信息输出: 串□1 ▼                                           |
| Arishon<br>Access Foint Name:<br>Center call number:<br>PTF Authentication Vasr Id:<br>PTF Authentication Sasword:<br>The PTF authentication:<br>PTF Wait Time Between Dial Failures:<br>PTF Mait Time Between Dial Failures:<br>Total Servers:<br>Server's Ip:<br>Server's Ip:<br>Server's Ip:<br>Server's Sort:<br>Server's Port:<br>Server's Port:<br>Server's Port:<br>Server's Port:<br>Server's Port: | cmnet<br>*99**1#<br>card<br>card<br>0<br>AUTO<br>30<br>2<br>1<br>120.42.46.98<br>120.42.46.98<br>120.42.46.98<br>120.42.46.98<br>120.42.46.98<br>120.42.46.98<br>120.42.46.98<br>11007<br>11007<br>11009<br>11009 | 普時配置 下发配置 读取配置 读取日志 恢复出厂 获取版本                                     |
| Secondary Server's Ip:<br>Secondary Server's Port:                                                                                                    | www.four-faith.com<br>80                                                                                                    |                                                                   |
| Listen on port:                                                                                                    | 5001 💌                                                                                                    | 退出登陆 导入配置 配置备份 读卡检测 检测信号 时间设置                                     |

状态:已进入配置 厦门四信通信科技有限公司 2015年12月10日 v1.2.1.7

设备上电后,参数配置软件使 IP MODEM 进入配置状态后会自动载入设备中的当前配 置参数,并显示在右边的"IP MODEM 设备参数配置"中,至此可以开始配置 IP MODEM 中所有配置参数。注:对于 4G 模块,设备上电后进入配置状态会比较慢,约 40 秒。

## 3.3.3 工作模式

## 3.3.3.1 连接协议设置

针对不同的客户需求 IP MODEM 可以配置成多种协议模式。

注: 不同的协议模式下, 配置工具会根据当前的协议模式展现不同参数配置项, 客户只 需根据展现的参数配置项配置即可。

#### PORT 协议设置

心跳包采用 TCP 协议,数据通信也采用 TCP 协议,心跳包和数据通信采用同一个 TCP 连接, 需配置 8 位设备 ID 号和手机号。

| <b>连接协议设置</b><br>工作协议:<br>设备ID: | PROT -  | 手机号码:     | 13912345678 |
|---------------------------------|---------|-----------|-------------|
| 设备 ID                           |         | 8位设备      | ID 号        |
| 手机号码                            | 设备的 SIM | 1 卡号码,也可以 | 配置为任意的11位数字 |

#### DCTCP 协议设置

电力相关通讯协议,采用 TCP 协议传输

#### 厦门四信通信科技有限公司

Add: 厦门市集美区软件园三期诚毅大街 370 号 A06 栋 11 层 http://www.four-faith.com 客服热线: 400-8838-199 Tel: 0592-6300320 Fax: 0592-5912735

Page 17 of 34

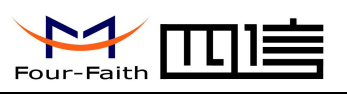

Page 18 of 34

| <b>连接协议设置</b><br>工作协议: | DCTCP                        |
|------------------------|------------------------------|
| 手机号码:                  | 13912345678                  |
| 手机号码                   | 设备的 SIM 卡号码,也可以配置为任意的 11 位数字 |

### DCUDP 协议设置

电力相关通讯协议,采用 UDP 协议传输

| <b>连接协议设置</b><br>工作协议<br>手机号码 | : DCUDP                      |
|-------------------------------|------------------------------|
| 手机号码                          | 设备的 SIM 卡号码,也可以配置为任意的 11 位数字 |

#### TRNS 协议设置

设备工作于普通的 GPRS MODEM 工作方式, 此模式下, IP MODEM 可用于短信, CSD 和拨号上网

| 连接协议设置 |      |   |
|--------|------|---|
| 工作协议:  | TRNS | + |

#### SMSCLI 协议设置

IP MODEM 作为短信 DTU,工作数据通过短信的方式发到已绑定的手机上,同时接收已绑定的手机发送的内容,并将数据发送指定的外围接口上

| <b>连接协议设置</b><br>工作协议: | SMSCLI               |
|------------------------|----------------------|
| 短信号码组1:<br>短信号码组2:     | 15396235920          |
| 短信号码组3:<br>短信号码组4:     |                      |
| 是否显示号码:                | 开                    |
| 短信号码组                  | 绑定指定收发短信号码,最多支持5个手机号 |
| 是否显示号码                 | 是否把来短信号码输出到指定的接口上    |
| 16 进制强制转文本             | 把 16 进制的数据转为文本格式收发   |

#### SMSSER 协议设置

IP MODEM 作为短信 DTU,工作数据通过短信的方式发到任意指定的手机上,但对发送内容有要求,必须按指定的格式组帧发送,同时手机可以向短信 DTU 发送数据,短信 DTU

#### 厦门四信通信科技有限公司

 Add:
 厦门市集美区软件园三期诚毅大街 370 号 A06 栋 11 层

 http://www.four-faith.com
 客服热线: 400-8838-199

 Tel:
 0592-6300320

 Fax:
 0592-5912735

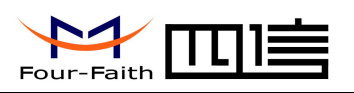

会将数据发送指定的外围接口上。

| <b>连接协议设置</b><br>工作协议:<br>是否显示号码: | SMSSER ▼<br>开 ▼ 16进制强制转文本: 开 ▼ |   |
|-----------------------------------|--------------------------------|---|
| 是否显示号码                            | 是否把来短信号码输出到指定的接口」              | - |
| 16 进制强制转文本                        | 把 16 进制的数据转为文本格式收发             |   |

## 自定义协议设置:客户端模式

支持 TCP 或 UDP 传输协议,同时支持自定义注册和心跳包

| 连接协议设置    |       |                              |                 |  |  |  |
|-----------|-------|------------------------------|-----------------|--|--|--|
| 工作协议:     | 自定义   | -                            |                 |  |  |  |
| 设备模式:     | 客户端模式 | -                            | 传输协议: TCP     ▼ |  |  |  |
| 注册及心跳:    | 开启    | -                            |                 |  |  |  |
| 包格式:      | Text  | -                            |                 |  |  |  |
| 注册包:      |       |                              | 注册包回应:          |  |  |  |
| 心跳包:      |       |                              | 心跳包回应:          |  |  |  |
| 传输协议      |       | TCP 或 UDP                    |                 |  |  |  |
| 16进制强制转文本 |       | 把 16 进制的数据转为文本格式收发           |                 |  |  |  |
| 注册及心跳     | 若选择"  | 若选择"关闭"则无需配置以下参数,否则需要按要求配置参数 |                 |  |  |  |
| 包格式       |       | Text:以下内容将以 text 格式传输        |                 |  |  |  |
|           |       | Hex: 以下内容将以 16 进制格式传输        |                 |  |  |  |
| 注册包       |       | 自定义注册包                       |                 |  |  |  |
| 注册包回应     |       | 自定义注册包回应                     |                 |  |  |  |
| 心跳包       |       | 自定义心跳包                       |                 |  |  |  |
| 心跳包回应     |       |                              | 自定义心跳包回应        |  |  |  |

## 自定义协议设置:服务端模式

支持 TCP 或 UDP 传输协议

厦门四信通信科技有限公司

| Four-Faith                                  |                          |           | F8916-L 系列使用说明书 |
|---------------------------------------------|--------------------------|-----------|-----------------|
| <b>连接协议设置</b><br>工作协议:[<br>设备模式:】<br>监听端口:[ | 自定义 ▼<br>服务端模式 ▼<br>5001 | 传输协议: TCP |                 |
| 传输协议                                        |                          | TCP 或 UDP | •               |
| 监听端口                                        | 服务端监听端口号                 |           |                 |

### 3.3.3.2 激活方式

通常情况下 IP MODEM 工作在永远在线的状态,随时保持数据传输通道的畅通,及时传输应用数据。但在一些对无线通信数据流量特别敏感的场合,为了节省流量,平时可以让 IP MODEM 处于待机状态,一旦有应用数据需要传输的时候,通过 IP MODEM 的内部的激活方式,使 IP MODEM 上线,建立数据传输通道,传输完成后挂断连接使其重新回到待机状态,IP MODEM 支持如下几种激活方式。

## 自动

该方式下使 IP MODEM 永远在线

| 法设置   |    |  |  |
|-------|----|--|--|
| 激活方式: | 自动 |  |  |

#### 短信激活

通过给 IP MODEM 发送短信,只有收到绑定的手机号短信才能有效激活 IP MODEM 电话激活:通过电话呼叫 IP MODEM,使其建立数据通信链路

| <b>激活设置</b><br>激活方式:<br>短信激活号码: | 短信激活    ▼ |
|---------------------------------|-----------|
| 短信激活号码                          | 需绑定短信激活号码 |

#### 电话激活

通过电话呼叫 IP MODEM,使其建立数据通信链路。可选择绑定电话号码。

若不绑定电话激活号码,则任何手机给 IP MODEM 打电话均可激活。

若选择绑定电话激活号码,则只有该绑定的电话激活号码才能激活,否则继续保持待机状态。 注:选择绑定电话激活的手机号,一定要确保该手机号开通了来电显示业务,否则无法识 别来电号码

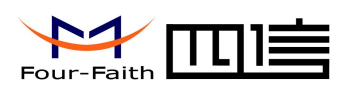

| 激活设置<br>激活方式:<br>电话激活号码: | 目话激活  ▼  |
|--------------------------|----------|
| 电话激活号码                   | 绑定电话激活号码 |

## 串口激活

数据激活的方式,通过向 IP MODEM 串口发送特定的数据,使 IP MODEM 建立或者拆除数据通信链路

| 激活设置<br>激活方式:<br>上线数据:<br>激活接口: | ■口激活<br>don<br>T线数据: doff<br>■口1 ▼ 数据格式: Text ▼ |  |  |  |  |
|---------------------------------|-------------------------------------------------|--|--|--|--|
| 上线数据                            | 自定义上线数据或不配置(为空)                                 |  |  |  |  |
|                                 | 若定义了上线数据,则必须与定义的上线数据完全匹配方能激活,                   |  |  |  |  |
|                                 | 否则不激活;                                          |  |  |  |  |
|                                 | 若不配置(为空),则任意数据均可激活,注:第一帧数据会丢弃,                  |  |  |  |  |
|                                 | 这种情况下设备将进入深度休眠                                  |  |  |  |  |
| 下线数据                            | 自定义下线数据或不配置(为空)                                 |  |  |  |  |
| 激活接口                            | 只有配置为激活接口,才能激活设备,支持"串口1"和"串口2                   |  |  |  |  |
|                                 | 两个外围接口                                          |  |  |  |  |
| 数据格式                            | 激活数据内容格式,支持"Text"和"Hex"两种格式                     |  |  |  |  |

#### I/O 激活:休眠与唤醒

通过指定 I/O 口电平变化激活 IP MODEM,即:当 I/O 口输入高电平或悬空时,为激活状态,输入低电平时,设备进入深度休眠状态

| <b>激活设置</b><br>激活方式:<br>I/o激活方式:<br>I/o选择: | I/O激活<br>休眠/唤醒<br>I/O1 | •<br>• |                           |        |
|--------------------------------------------|------------------------|--------|---------------------------|--------|
| 休眠/唤醒                                      | 当所选择                   | 的 I/O  | )输入低电平时,设备将进入深度休眠,        | 输入高电平  |
|                                            |                        |        | 立即唤醒                      |        |
| I/O                                        | 选择休眠                   | /唤醒    | 的 I/O 口,只有选择的 I/O 口才能进入休日 | 眠/唤醒模式 |

#### 厦门四信通信科技有限公司

 Add:
 厦门市集美区软件园三期诚毅大街 370 号 A06 栋 11 层

 http://www.four-faith.com
 客服热线: 400-8838-199
 Tel: 0592-6300320

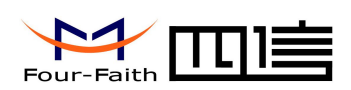

#### I/O 激活: 上线与下线

通过指定 I/O 口电平变化激活 IP MODEM,即:当 I/O 口输入高电平或悬空时,为激活状态,输入低电平时,设备进入待机状态

| 激活设置          |       |       |                         |
|---------------|-------|-------|-------------------------|
| <b>激活</b> 方式: | I/0激活 | •     |                         |
| I/O激活方式:      | 上线/下线 | -     |                         |
| I/01控制:       | ALL   | •     |                         |
| I/02控制:       | 中心1   | -     |                         |
| I/03控制:       | None  | -     |                         |
| 上线/下线         | 当所选择  | 的 I/O | 输入高电平时,控制对应中心上线;输入低电平时, |
|               |       |       | 控制对应中心下线                |
| I/O1 控制       |       |       | ALL: 控制所有中心上/下线         |
|               |       |       | NONE: 不控制中心上/下线         |
|               |       |       | 中心1: 控制第1中心上/下线         |
|               |       |       | 中心 2: 控制第 2 中心上/下线      |
|               |       |       | 中心 3: 控制第 3 中心上/下线      |
|               |       |       | 中心 4: 控制第 4 中心上/下线      |
|               |       |       | 中心 5: 控制第 5 中心上/下线      |
| I/O2 控制       |       |       | 同上                      |
| I/O3 控制       |       |       | 同上                      |

#### 混合激活

同时支持短信,电话,串口和 I/O 激活方式的混合方式,只要满足其中一种的激活条件, IP MODEM 则被激活

| <b>激活</b> 方式: | 混合激活 | -    |         |                  |        |       |
|---------------|------|------|---------|------------------|--------|-------|
| 电话激活号码:       | _    |      | 短信激活号码: |                  |        |       |
| 上线数据:         | don  |      | 下线数据:   | doff             |        |       |
| <b>激活接口:</b>  | 串口2  | -    | 数据格式:   | Text             | •      |       |
| 电话激活号码        | 若不   | 「绑定电 |         | <br>王何手机给<br>激活。 | IP MOD | EM 打电 |
|               |      | 枢宁由语 | 高速 一個日  | 有该绑定的            | 由迁邀》   | 壬巳四十台 |

## 厦门四信通信科技有限公司

Page 22 of 34

 Add:
 厦门市集美区软件园三期诚毅大街 370 号 A06 栋 11 层

 http://www.four-faith.com
 客服热线: 400-8838-199

 Tel:
 0592-6300320

 Fax:
 0592-5912735

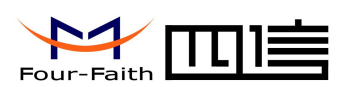

Page 23 of 34

| 短信激活 | 只有收到绑定的手机号短信才能有效激活             |  |  |  |
|------|--------------------------------|--|--|--|
| 上线数据 | 自定义上线数据或不配置                    |  |  |  |
| 下线数据 | 自定义下线数据或不配置                    |  |  |  |
| 激活接口 | 只有配置为激活接口,才能激活设备,支持"串口1"和"串口2" |  |  |  |
|      | 两个外围接口                         |  |  |  |
| 数据格式 | 激活数据内容格式,支持"Text"和"Hex"两种格式    |  |  |  |

## 3.3.3.3 调试信息

调试信息等级用于设备的软件调试或者简单的信息提示

| 调试信息:  | F级1 ▼ 信息输出: 串口1 ▼ |  |  |  |  |
|--------|-------------------|--|--|--|--|
|        | 关闭:没有任何调试信息输出     |  |  |  |  |
| 调试等级   | 等级1: 输出简单的提示信息    |  |  |  |  |
|        | 等级 2: 输出详细的调试信息   |  |  |  |  |
|        | 串口1:信息从串口1输出      |  |  |  |  |
| 信息输出接口 | 串口 2: 信息从串口 2 输出  |  |  |  |  |
|        | 485: 信息从 485 接口输出 |  |  |  |  |

## 3.3.4 中心服务

## 3.3.4.1 中心服务器

IP MODEM 支持两种数据服务中心接收数据的方式:

一种是主备中心备份的方式,中心服务器数目为1时 IP MODEM 将工作于主副中心备份的方式,此时主中心和备份中心配置生效。当 IP MODEM 上线以后,它首先去连接主中心,如果连接成功 IP MODEM 将和主中心进行数据通信,否则 IP MODEM 会尝试连接备份中心进行数据通信。注:如果没有备份中心的话,请把备份中心和主中心配置成相同的值。

| 心服务器   |               |     |      |
|--------|---------------|-----|------|
| 服务器数量: | 1             |     |      |
| 主服务器:  | 27.154.58.226 | 端口: | 9240 |
| 备服务器:  | 27.154.58.226 | 端口: | 9240 |

另一种是多中心的方式,中心数目大于1时 IP MODEM 将工作于多中心的方式,此时 备份中心无效,主中心和中心1~5有效。IP MODEM 最多可以支持到同时和5个中心进行

#### 厦门四信通信科技有限公司

 Add:
 厦门市集美区软件园三期诚毅大街 370 号 A06 栋 11 层

 http://www.four-faith.com
 客服热线: 400-8838-199

 Tel:
 0592-6300320

 Fax:
 0592-5912735

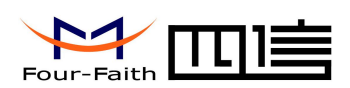

数据通信,在这种模式下,IP MODEM 上线后会尝试和配置的多个数据中心建立连接,并 进行数据通信。

## 中心服务器

| <b>资器数量:</b> | 5                | - |     |      |
|--------------|------------------|---|-----|------|
| 服务器1:        | 27.154.58.226    |   | 端口: | 9240 |
| 服务器2:        | 27. 154. 58. 226 | - | 端口: | 9239 |
| 服务器3:        | 166.111.8.238    |   | 端口: | 23   |
| 服务器4:        | 166. 111. 8. 238 |   | 端口: | 23   |
| 服务器5:        | 166.111.8.238    |   | 端口: | 23   |

## 3.3.4.2 多中心连接参数设置

在实际应用中,如果由于中心服务器异常或者关闭服务器,导致 IP MODEM 始终无法 建立连接, IP MODEM 为了确保永远在线而不断地尝试建立连接。

| 多中心连接参数        | 设置                                |
|----------------|-----------------------------------|
| <b>重连间隔器</b> : | 60                                |
| 重连次数:          | 5                                 |
| 发送方式:          | 并发                                |
| 重连间隔           | 登录中心服务器失败时, IP MODEM 将按此重连间隔尝试重新登 |
|                | 录中心服务器                            |
| 重连次数           | 多次重新登录中心服务器失败,且达到此重连次数,将重新拔号处     |
|                | 理                                 |
|                | 并发: 向所有中心发送数据                     |
| 发送方式           | 轮询:从第一中心轮询发送,轮询发送过程中只要向其中一个中心     |
|                | 发送成功,则退出,不再往其它中心发送数据              |

## 3.3.5 串口

IP MODEM 提供了三路独立数据通信接口,即:串口1、串口2和RS485,其中三路通 信接口的任意通信接口都可以进入配置状态,这三路通信接口的通信默认波特率为115200、 数据格式为 8N1, 即:8 位数据位、无校验位和1个停止位。同时三路通信接口可以绑定中 心服务器。

厦门四信通信科技有限公司 Add: 厦门市集美区软件园三期诚毅大街 370 号 A06 栋 11 层 http://www.four-faith.com 客服热线: 400-8838-199 Tel: 0592-6300320 Fax: 0592-5912735

|                  | □□□言 |
|------------------|------|
| i oui -i aitir i |      |

| <b>串口1</b><br>波特率:<br>校验:<br>通信绑定: | 115200 ▼<br>8N1 ▼<br>所有中心 ▼                                                                                                    |
|------------------------------------|----------------------------------------------------------------------------------------------------|
| <b>串口2</b><br>波特率:<br>校验:<br>通信绑定: | 115200 ▼<br>8N1 ▼<br>数据中心1 ▼                                                                                                    |
| RS485<br>波特率:<br>校验:<br>通信绑定:      | 115200 ▼<br>8N1 ▼<br>关闭 ▼                                                                                                    |
| 串口 1                               | 波特率:请参见具体的波特率选项<br>校验:请参见具体的校验选项<br>通信绑定:若摆选择绑定所有中心或其中1个中心,则该串口接收<br>到的数据将向中心发送,同时该串口也将接收中心下发的数据;若<br>选择关闭,则该串口不往中心发数据,同时也不接收中心下发的数<br>据,具体的通信绑定设置,请参见通信绑定选项 |
| 串口 2                               | 同上                                                                                                    |
| RS485                              | 同上                                                                                                    |

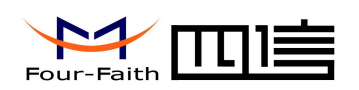

# 3.3.6 无线拔号

## 3.3.6.1 PPP 拔号

| PPP拨号     |      |              |    |                      |       |
|-----------|------|--------------|----|----------------------|-------|
| 拨号号码:     | #777 |              |    |                      |       |
| APN接入点:   |      |              |    |                      |       |
| 用户名:      | card |              |    |                      |       |
| 密码:       | card |              |    |                      |       |
| PPP认证:    | AUTO |              |    |                      |       |
| 模块使用电信模式: | 是    |              |    |                      |       |
| 查询模块搜网模式: |      |              |    |                      |       |
| 拔号号码      |      | 运营商          |    | 拔号号码                 |       |
|           | 移    | 动、联通         | ;  | *99***1#、*99#、*98*1# |       |
|           |      | 电信           |    | #777                 |       |
| APN 接入点   |      | 运营商          |    | APN                  |       |
|           | 移    | 动、联通         |    | cmnet, uninet        |       |
|           |      | 电信           |    | 空                    |       |
|           | 14   | 运营商          |    | 用户名/密码               |       |
| 用户名和密码    | 移    | 动、联 <u>想</u> |    |                      |       |
|           |      | 电信           |    | 均万 card              |       |
| PPP 认证    | PI   | PP 认证方式,     | 支  | 持 AUTO、PAP 和 CHAP 三  | 种认证方式 |
| 查询模块搜网模式  | 仅    | 针对 4G 通信     | 模均 | 快,点击对话框设备将返回当        | 前网络模式 |
| 网络模式      |      |              |    | 网络模式选择               |       |
|           |      |              |    | 网络模式                 |       |
|           |      | AUTO 自动选择网络  |    | 自动选择网络,一般用于4         | 4G 模块 |
|           |      | EVDO         |    | 电信 3G 网络             |       |
|           |      | WCDMA        |    | 联通 3G 网络             |       |
|           |      | TD-SCDMA     | 4  | 移动 3G 网络             |       |
|           |      | CDMA         |    | 电信 2G 网络             |       |
|           |      | GSM          |    | 移动/联通网络              |       |

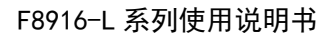

Page 27 of 34

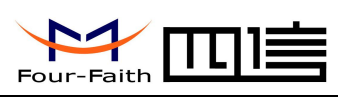

3.3.6.2 PPP 重拔设置

| <b>PPP<mark>重拨设置</mark></b><br>PPP重拨间隔:<br>最大重拨次数: | 30<br>2                    |
|----------------------------------------------------|----------------------------|
| PPP 重拔间隔                                           | PPP 拔号失败后,将按此重拔间隔重拔        |
| 最大重拔次数                                             | PPP 连续重拔失败后,且达到此重拔次数,将重启设备 |

## 3.3.6.3 DNS 服务

当数据服务中心采用域名的时候,需要 DNS 服务器来解析域名对应的 IP 地址,数据服务中心的数量为1时,主中心和备份中心域名服务器分别用于解析主中心,备份中心域名对 应的 IP 地址。

| DNS服务设置   |         |           |  |
|-----------|---------|-----------|--|
| 主DNS服务器:  | 8.8.8.8 |           |  |
| 备DNS服务器:  | 8.8.8.8 |           |  |
| 主 DNS 服务器 |         | 必须是 IP 地址 |  |
| 备 DNS 服务器 |         | 必须是 IP 地址 |  |

## 3.3.7 全局参数

## 3.3.7.1 PPP 方式链路检测

若开启 PPP 层检测,则将按 PPP 层检测间隔定时检测 PPP 层的链路是否正常,若连续 检测链路异常达到一定次数,则立即释放 PPP 链路,重新建立 PPP 链路。

| PPP方式链路检测<br>PPP层检测:<br>PPP检测间隔(秒): | 开启   ▼<br>60     P | PP检测次数: 5    |    |
|-------------------------------------|--------------------|--------------|----|
| PPP 层检测                             |                    | 开启或关闭        |    |
| PPP 层检测间隔                           | 注: 间               | 隔不要太短,建议60秒以 | .L |
| PPP 检测次数                            | 注                  | : 建议检测次数超过3次 |    |

## 3.3.7.2 ICMP 方式链路检测

若开启 ICMP 方式链路检测,由将会以 ICMP 检测间隔定时向 ICMP 地址(一般为服务 器端)发送 Ping 包数据来检测与 ICMP 地址端的通信是否正常,若连续检测 ICMP 失败达 到 ICMP 检测数,则立即断开所有连接,重新拔号处理。

#### 厦门四信通信科技有限公司

Add: 厦门市集美区软件园三期诚毅大街 370 号 A06 栋 11 层http://www.four-faith.com客服热线: 400-8838-199Tel: 0592-6300320Fax: 0592-5912735

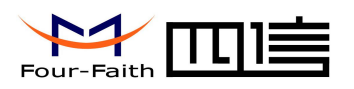

| ICIP方式链路检    | 调                             |  |  |
|--------------|-------------------------------|--|--|
| ICMP方式链路检测:  | 开启 🔹                          |  |  |
| ICMP地址:      | 120.42.46.98 IDCMP检测间隔(秒): 30 |  |  |
| ICMP检测次数:    | 5                             |  |  |
| ICMP 方式链路检测  | 开启或关闭                         |  |  |
| ICMP 地址      | Ping IP 地址                    |  |  |
| ICMP 检测间隔    | 注:间隔不要太短,建议60秒以上              |  |  |
| ICMP 检测次数    | 注:建议检测次数超过3次                  |  |  |
| 0070 / 后台:小田 |                               |  |  |

### 3.3.7.3 短信设置

| <mark>短信设置</mark><br>短信中心号码 | •                                |  |  |
|-----------------------------|----------------------------------|--|--|
| 短信中心号码                      | 根据当地运营商情况来配置                     |  |  |
| 3.3.7.4 数据帧设置               |                                  |  |  |
| <b>数据帧设置</b><br>发送组包等待 (MS) | : 20 MTU长度: 1450                 |  |  |
| 数据帧间隔                       | 用于判断串口数据帧是否接收完成,如果两字节间的时间间隔大于    |  |  |
|                             | 设定的值,IP MODEM 立即将当前接收到的数据发送到数据中心 |  |  |
| MTU 长度                      | 设置每个 TCP 数据包的最大传输数据量             |  |  |

## 3.3.8 设备管理

## 3.3.8.1 设备平台设置

若开启管理平台功能,设备将上报本身的一些设备信息,比如:网络信号、网络状态、 流量等信息,同时管理平台了可以查询设备的相关信息,比如:读取或配置设备的参数、日 志读取等功能。

| 设备半台设直   |                |       |      |   |
|----------|----------------|-------|------|---|
| 管理平台:    | 开启 💌           |       |      |   |
| 管理链路:    | 分离 💌           |       |      |   |
| 平台 ID:   | 19901010       | 传输协议: | TCP  | • |
| 肥材 明山山山。 | 101 40 100 100 | 淮口・   | 0602 | 1 |

## 厦门四信通信科技有限公司

Page 28 of 34

 Add:
 厦门市集美区软件园三期诚毅大街 370 号 A06 栋 11 层

 http://www.four-faith.com
 客服热线: 400-8838-199

 Tel:
 0592-6300320

 Fax:
 0592-5912735

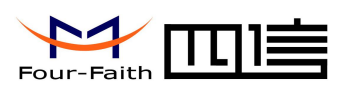

| 管理平台  | 开启或关闭                                                      |  |  |
|-------|------------------------------------------------------------|--|--|
| 管理链路  | 分离:把业务功能与设备管理功能分别放在不同的服务器上处理<br>合并:把业务功能与设备管理功能放在同一个服务器上处理 |  |  |
|       | 日則只文持分离万式的官理链路                                             |  |  |
| 平台 ID | 8 位平台 ID 号,用于管理平台的设备 ID                                    |  |  |
| 传输协议  | TCP 或 UDP                                                  |  |  |
| 服务器地址 | 管理平台服务器地址                                                  |  |  |
| 端口    | 管理平台服务器端口号                                                 |  |  |

## 3.3.8.2 短信管理

若开启短信管理功能,则可以通过手机按照一定格式配置设备参数

| 短信管理<br>短信配置<br>短信配置密码<br>管理员号码<br>异常上报 | : 开启 ▼ 123456 13599514095 : 关闭 ▼ |  |
|-----------------------------------------|----------------------------------|--|
| 短信配置                                    | 开启或关闭                            |  |
| 短信配置密码                                  | 必须与短信配置密码匹配才能配置设备参数              |  |
| 管理员号码                                   | 若配置管理员号码,则只有该管理号码的手机才能配置参数;若     |  |
|                                         | 为空,则任意手机号码均可能配置参数                |  |
| 异常上报                                    | 关闭或开启                            |  |

# 3.3.9 LoRa 参数设置

| Lora参数          |       |                                 |
|-----------------|-------|---------------------------------|
| LoRa ID:        | 100   |                                 |
| LoRa速率:         | 3     |                                 |
| LoRa 工作模式:      | AT    | ▼                               |
| LoRa发射功率(dBm):  | 20    |                                 |
| LoRa载波频率(MHz):  | 433   |                                 |
| 数据传输方向 <b>:</b> | COM 🔁 | LoRa GPRS                       |
| >               |       |                                 |
| LoRa ID         | 设置    | LoRa ID 用于接收和发送数据识别,取值为 0~65535 |

## 厦门四信通信科技有限公司

Page 29 of 34

 Add:
 厦门市集美区软件园三期诚毅大街 370 号 A06 栋 11 层

 http://www.four-faith.com
 客服热线: 400-8838-199

 Tel:
 0592-6300320

 Fax:
 0592-5912735

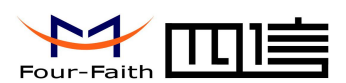

| <br>LoRa 速率 | LoRa 的传输速率,只有相同速率的设备间才能传输数据。总共         |  |  |
|-------------|----------------------------------------|--|--|
|             | 有6级速率可选                                |  |  |
| LoRa 工作模式   | LoRa 的工作模式,可选择为 PRO 和 TRNS,            |  |  |
|             | 其中 TRNS 模式时,需要设置透传地址:                  |  |  |
|             | LoRa 工作模式: TRNS 📃 👻                    |  |  |
|             | LoKa 125 传地址:   65535                  |  |  |
|             | 当工作模式为 PRO 模式时,需要封装一定格式的报文才能传送         |  |  |
|             | 数据, PRO 的数据协议, 详见"LoRa API 手册"。        |  |  |
| LoRa 发射功率   | LoRa的发射功率,范围 5~20 在 dBm,如果设备中的 LoRa 模块 |  |  |
|             | 是带 PA 硬件版本,则此值设置将被忽略,内部固定输出 30dBm。     |  |  |
| LoRa 载波频率   | LoRa 载波频率,范围 410~441MHz, 470~510MHz 及  |  |  |
|             | 850~950MHz,需要根据不同的模块和应用进行设置。           |  |  |
| 数据传输方向      | 数据传输方向主要有 COM, LoRa 和 GPRS, 目前可自由定义。   |  |  |
|             | 点击配置工具中的方向箭头,可组合不同的传输方向。如              |  |  |
|             | (1) COM COM LoRa 表明, 串口与 LoRa 可相互传数据。  |  |  |
|             | (2) COM LoRa 表明, LoRa 可以把数据传给串口, 但     |  |  |
|             | 串口不能传给 LoRa                            |  |  |
|             | (3) LoRa CPRS 表明 LoRa 与 GPRS 是相互传数据。   |  |  |

# 3.3.10 其它功能项

| 登陆配置   | 下发配置 | 读取配置                      | 读取日志 | 恢复出厂 | 获取版本 |
|--------|------|---------------------------|------|------|------|
| 退出登陆   | 导入配置 | 配置备份                      | 读卡检测 | 检测信号 | 时间设置 |
| 登录配置   | 设行   | 设备处于工作状态时,通过登录配置使设备进入配置状态 |      |      |      |
| 下发配置   |      | 把相关参数下发给设备,使其立即生效         |      |      |      |
| 读取配置   |      | 读取当前设备所有参数信息              |      |      |      |
| 读取日志   |      | 读取设备存储的运行日志信息             |      |      |      |
| 恢复出厂设置 |      | 恢复设备出厂时参数                 |      |      |      |
| 检测版本   |      | 查询设备软件和硬件版本号              |      |      |      |
| 退出登录   |      | 从配置状态切换到工作状态              |      |      |      |

## 厦门四信通信科技有限公司

 Add:
 厦门市集美区软件园三期诚毅大街 370 号 A06 栋 11 层

 http://www.four-faith.com
 客服热线: 400-8838-199
 Tel: 0592-6300320

Page 30 of 34

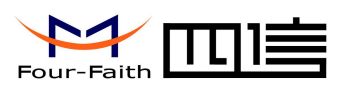

| 导入配置  | 导入原配置参数,自动完成设备参数设置 |
|-------|--------------------|
| 配置备份  | 保存当前设备的所有配置参数      |
| 读取卡检测 | 检测当前 SIM 卡是否正常     |
| 检测信号  | 查询当前手机信号强度         |
| 时间设置  | 配置设备的系统时间          |

Page 31 of 34

Page 32 of 34

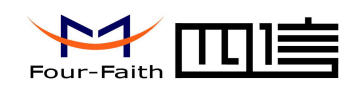

# 第四章 数据传输试验环境测试

# 4.1 试验环境网络结构

由数据采集 PC 发送数据给 Server 的数据流程为:

PC 串口数据 → IP MODEM 串口 → IP MODEM TCP/IP 协议栈对数据进行 TCP/IP 封装

→ 发送到无线网络 →无线网络转发到 INTERNET →INTERNET 转发数据到 Server 。

Server 发送数据到 PC 的流程是上面过程的逆向传输。

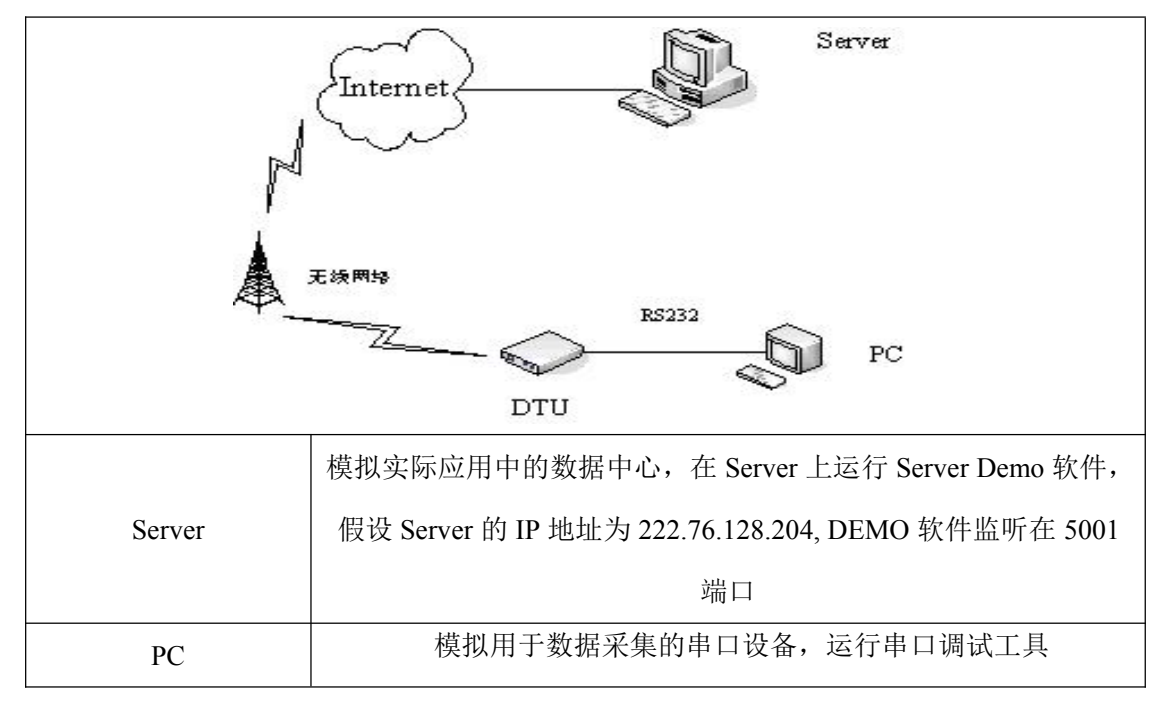

## 4.2 测试步骤

(1)、在 Server 上运行 DEMO 软件,在工具栏选择"启动",此时数据服务中心 DEMO 程序监听在 5001 端口(根据需要可以配置成其他端口)

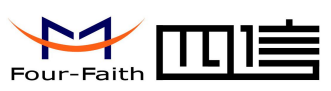

| 数据中心软件DEE0 |                      | 90)                    |              |         |
|------------|----------------------|------------------------|--------------|---------|
|            |                      |                        |              | H4 1    |
| 在线DTU      |                      |                        | ▲ 最后更新时间     | DTU电话号码 |
|            |                      |                        |              |         |
|            |                      |                        |              |         |
|            |                      |                        |              |         |
|            | 4                    |                        |              |         |
|            | 数据中心服务启起<br>启动接收线程成) | 动,侦听端口为5001<br>叻,系统就绪。 |              | ×       |
|            |                      |                        |              |         |
|            |                      |                        |              |         |
|            |                      |                        |              |         |
|            | <u> </u>             |                        |              |         |
| 月尤参哲       | l.                   |                        | 数据中心软件DEMO软件 | 11.     |

(2)、配置 IP MODEM 参数数据服务中心的 IP 地址为 222.76.128.204,端口为 5001,配置

如下:

| 心服务器   |                |     |      |
|--------|----------------|-----|------|
| 服务器数量: | 1              |     |      |
| 主服务器:  | 222.76.128.204 | 端口: | 5001 |
| 备服务器:  | 222.76.128.204 | 端口: | 5001 |

#### (3)、关闭 IP MODEM 配置工具,运行串口测试程序

| <u>SSCO</u> _3_2(作者:聂小猛(丁丁),主页http:                                                                                                    | //www.mcu51.com, Email: m                                                   |
|----------------------------------------------------------------------------------------------------|-----------------------------------------------------------------------------|
| 打开文件                                                                                                    | ★送文件 保存窗口 清除窗口 厂 HEX显示                                                      |
| 申口号 COM1 ▼ ● 关闭串口 帮助                                                                                                    | WWW. MCU51.COM <b>扩展</b>                                                    |
| 波特率     115200 ▼     DTR     RTS       数据位     8     ▼     定时发送     1000     ms/次       停止位     1     ▼     HEX发送     发送新行       校验位     None     ▼     字符串输入框:     发送       流控制     None     ▼     abcdefg | ★IX516F70月器热销中!<br>使用V8.4内核!可仿真全部资源.飞速单步!<br>点这里进入查看>>><br>★点击此处进入"单片机大虾论坛" |
| www.mcu51.com S:0 R:0 COM1                                                                                                    | 1己打开 115200bps 8 CTS=0 DSR=0 RLSD=0                                         |

(4)、确认 IP MODEM 中已经插入可用于数据通信的 SIM 卡,并重新上电 IP MODEM 使 其

正常工作。

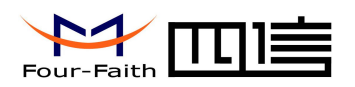

| ystem started!                                                                                                    | wa promon         |                                   |                                                            | -                                                      |
|----------------------------------------------------------------------------------------------------|-------------------|-----------------------------------|------------------------------------------------------------|--------------------------------------------------------|
| ess's key continuously to enter config<br>u enters protocol mode.                                                                                                    | ure program.      |                                   |                                                            |                                                        |
| w start at proc. At Proc Success! Ppp dial                                                                                                    | succ, Got Ip Ad   | dr :10.95.                        | 249.131Dyna                                                | amic                                                   |
| nnect to 222.76.128.204:5001                                                                                                    | g server name.224 | 2. 10. 120. 2                     | .04.                                                       |                                                        |
| nnected .                                                                                                    |                   |                                   |                                                            |                                                        |
|                                                                                                    |                   |                                   |                                                            |                                                        |
|                                                                                                    |                   |                                   |                                                            |                                                        |
|                                                                                                    |                   |                                   |                                                            |                                                        |
|                                                                                                    |                   |                                   |                                                            |                                                        |
|                                                                                                    |                   |                                   |                                                            |                                                        |
|                                                                                                    |                   |                                   |                                                            |                                                        |
|                                                                                                    |                   |                                   |                                                            |                                                        |
|                                                                                                    |                   |                                   |                                                            |                                                        |
|                                                                                                    |                   |                                   |                                                            |                                                        |
| 「开文件↓」文件名                                                                                                    |                   | 保存窗口                              | 清除窗口「                                                      | HEX显示                                                  |
| I开文件」文件名<br>□□号 COM1 🔽 🛞 美闭串口 🛙 帮助                                                                                                    |                   | 保存窗口<br>2. <b>MCU5</b>            | 清除窗口 □<br>1.COM                                            | HEX显示<br>」扩展                                           |
| 「开文件」文件名<br>□□号 COM1 ▼ @ <u>关闭串口 帮助</u><br>糖素 115200 ▼ □ DIB □ BIS                                                                                                    |                   | 保存窗口<br>. <b>MCU5</b><br>器热销中!    | 清除窗口<br>【.COM                                              | HEX显示<br>」扩展                                           |
| I开文件」文件名<br>□□号 COM1 ▼ ● <u>关闭車□</u> 帮助<br>特率 115200 ▼ □ DTR □ RTS<br>##位 8 ▼ □ 完时告详 1000 ms/                                                                                                    |                   | 保存窗口<br>. MCU5<br>器热销中1<br>までけた真子 | _<br><b>1 .COM</b><br>全部资源,飞速                              | HEX显示<br>」扩展」<br>E单步                                   |
| I开文件<br>□号 COM1 ▼ ● 美闭車口 帮助<br>特率<br>115200 ▼ □ DTR □ RTS<br>15200 ▼ □ 定时发送 1000 ms/4<br>5-1-位 1 ▼ □ 200%送新行                                                                                                    |                   | 保存窗口                              | <b><br/></b>                                               | HEX显示<br>扩展<br>王单步                                     |
| I开文件 文件名<br>□ 号 COM1 ▼ ● 关闭串口 帮助<br>帮握位 8 ▼ □ CTR □ RTS<br>□ CTR □ RTS<br>□ CTR ↓ CTR ↓ CT |                   | 保存窗口<br><i>林のでし</i><br>器热销中!      | <u><br/>清除窗口</u><br>【<br><i>.COM</i><br>全部资源.飞速<br>Ⅰ.大虾论坛" | HEX显示<br>扩展<br>王主·王·王·王·王·王·王·王·王·王·王·王·王·王·王·王·王·王·王· |

| ■ 数据中心软件DE■0<br>文件 (2) 控制 (2) 设计 | 置(S) 查看(V) 帮助()              | D                        |                     |             | ×        |
|----------------------------------|------------------------------|--------------------------|---------------------|-------------|----------|
| - 启动 👉 停                         | 正 🚺 刷新                       | 👗 发送 🚺 菜单 📑              | 帮助 🚮 关于 🛛 鏭 退       | 出           |          |
| 回 A 在线DTU                        | DTV ID号                      | 登录时间                     | 最后更新时间              | DTU电话号码     |          |
| 74736574                         | 74736574                     | Sat Aug 02 11:18:04 2008 | 2008-08-02 11:18:04 | 13912345678 |          |
|                                  |                              |                          |                     |             |          |
|                                  | •                            |                          |                     |             | F        |
|                                  | <u>教</u> 据中心服务启动<br>启动接收线程成5 | 办,侦听骥口为5001<br>办,系统就绪。   |                     |             | 4        |
|                                  | 1                            |                          |                     |             | <u> </u> |
| 就绪                               |                              |                          | 数据中心软件DEMO软件        |             | 11.      |

- (5)、串口工具提示的信息表明 IP MODEM 与数据中心成功建立连接。
- (6)、通过串口工具给 Server 发送数据,数据中心 DEMO 上显示接收到的数据,说明串口工具能够正确发送数据给数据中心。
- (7)、数据中心发送数据给串口工具。

以上测试表明,数据中心 DEMO 和串口工具能够双向进行数据通信